# 2022 年度 ③生徒所有端末 OS アップグレード手順

# (Kivuto)

| 作成者: | 山梨県教育委員会  |
|------|-----------|
| 作成日: | 2022/6/17 |
| 版番号: | 0.4       |

| 改訂履歴                                | 2  |
|-------------------------------------|----|
| 概要と事前準備                             | 3  |
| 1.Windows アップグレード権の取得 (想定作業時間:20 分) | 4  |
| 2.Windows アップグレード作業 (想定作業時間:5 分)    | 12 |

# 改訂履歴

| 改訂日        | 版番号 | 頁     | 改訂内容                           |
|------------|-----|-------|--------------------------------|
| 2022/04/01 | 0.1 |       | 初版制定                           |
| 2022/05/23 | 0.2 | 5     | サインイン時の注意喚起を追加。端末名称を統一(生徒所有端末) |
| 2022/06/03 | 0.3 | 2     | 改訂履歴追加                         |
| 2022/06/17 | 0.4 | 12~16 | Windows11の際の文言を追加              |
|            |     |       |                                |
|            |     |       |                                |
|            |     |       |                                |
|            |     |       |                                |
|            |     |       |                                |
|            |     |       |                                |
|            |     |       |                                |
|            |     |       |                                |
|            |     |       |                                |
|            |     |       |                                |
|            |     |       |                                |
|            |     |       |                                |
|            |     |       |                                |
|            |     |       |                                |
|            |     |       |                                |
|            |     |       |                                |
|            |     |       |                                |

### 概要と事前準備

#### ● 概要

EC サイトではなく、ご家庭で購入された Windows 端末が、HOME エディションであった場合、教育利用に適さないバージョンであるため、山梨県教育委員会の保有するライセンスを利用して、Windows のアップグレード(Education エディション)を行うためのマニュアルです。 (Professinal エディション、Pro Education エディションをご利用の方は本マニュアルでの作業は不要です。)

#### ● 事前準備

以下のものがそろっていることを確認します。

□ EC サイト以外から購入した生徒所有端末

□ 学校から配布された各種アカウント情報の通知書類

## 1.Windows アップグレード権の取得 (想定作業時間:20 分)

【前提条件の確認】

本マニュアルの前提条件として以下が完了していることを確認してください。 □端末の初期設定が完了している □端末のWindowsのバージョンが「HOME エディション」である □端末へログインするユーザには管理者の権限が付与されていること □端末の無線 LAN 接続に接続していること

上記全てが完了していることを確認後、以下作業を実施します。

| (1) | ご家庭で購入された生徒所有端末へ AC アダプタを接続  |   |    |  |       |  |
|-----|------------------------------|---|----|--|-------|--|
|     | し、電源を入れてください。                |   |    |  |       |  |
| (2) | Windows のログイン画面では、管理者権限を持ったユ |   |    |  |       |  |
|     | ーザでログインしてください。               |   |    |  |       |  |
| (3) | タスクバーにある「Edge」をクリックします。      | ( |    |  | <br>~ |  |
|     |                              | 0 | Hi |  |       |  |

| (4) | 右記のような画面が表示されます。<br>アドレスバーに「https://ypbofe.onthehub.com/」<br>と入力し、Enter キーを押下します。 | <ul> <li>Image: State of the state of the state of</li></ul> |
|-----|-----------------------------------------------------------------------------------|----------------------------------------------------------------------------------------------------|
| (5) | 右記のような画面が表示されますので、 <mark>画面右上の「サ</mark><br><mark>インイン」</mark> をクリックします。           | Image:       Image:         Image:       Image:         Image:       Image: <t< td=""></t<>                                                                                                    |

| (6) | 右記画面が表示されますので、[シングルサインオン]項                             |                                                                    |
|-----|--------------------------------------------------------|--------------------------------------------------------------------|
|     | 目にある「サインイン」をクリックします。                                   | トップページ ヘルプ 口本語バーション-JPY ・                                          |
|     |                                                        | 山梨県教育委員会                                                           |
|     |                                                        | 製品検索 Q                                                             |
|     |                                                        | 学生 教員編員                                                            |
|     |                                                        | シングル サインオン 登録                                                      |
|     |                                                        | お客様の学校の Office 365 アカウントを使用してサインイ<br>ンするには、以下をクリックしてください。<br>リインイン |
|     |                                                        |                                                                    |
|     |                                                        | サインイン                                                              |
|     |                                                        | A //770-K*                                                         |
| (7) | 「サインイン]画面が表示されますので、配布されたアカウ                            |                                                                    |
|     | ント通知の 1.Microsoft アカウント欄にある「ID」を入                      | Microsoft                                                          |
|     |                                                        | サインイン                                                              |
|     | ※日本語入力が有効な場合、キーホートの左上の「手角/ 主角」キーを押<br> 1. 日本語入力を解除します。 |                                                                    |
|     |                                                        | xxx@kai.ed.jp                                                      |
|     |                                                        | アカウントをお持ちではない場合、作成できます。                                            |
|     |                                                        | アカウントにアクセスできない場合                                                   |
|     |                                                        | 次へ                                                                 |
|     |                                                        |                                                                    |

| (8) | [パスワードの入力]画面が表示されますので、配布され<br>たアカウント通知の 1.Microsoft アカウント欄にある<br>「仮パスワード」を入力し「サインイン」をクリックします。<br>※既に仮パスワードを変更済みの生徒は、新パスワードを入力してくだ<br>さい。 | Microsoft  C @kai.ed.jp  パスワードの入力  パスワード  パスワード  チャー・  パスワード  オックード  チャー・  チャー・  アック  チャー・  チャー・  アック  イン  チャー・  チャー・  アック  アック  パン  チャー・  チャー・  チャー・  チャー・  チャー・  チャー・  チャー・  チャー・  チャー・  チャー・  アック  チャー・  チャー・  イー・  チャー・  イー・  イー・  イー・  イー・  チャー・  イー・  イー・  イー・  イー・  イー・  イー・  イー・ |
|-----|----------------------------------------------------------------------------------------------------|----------------------------------------------------------------------------------------------------|
| (9) | [サインインの状態を維持しますか?]画面が表示されま<br>すので「はい」をクリックします。                                                                                           | <ul> <li>Microsoft         <ul> <li>@kai.ed.jp</li> </ul> </li> <li>サインインの状態を維持しますか?         <ul> <li>これにより、サインインを求められる回数を減らすことができます。</li> <li>今後このメッセージを表示しない</li> <li>いいえ</li> <li>しいえ</li> </ul> </li> </ul>                                                                                                    |

| (* | 10) | 右記のような画面が表示されればサインインは成功で<br>す。<br>[Windows11]と[Windows10]の選択画面となりま<br>すので、お使いの Windows と同じバージョンをクリッ<br>クします。<br>(※以後、Windows10 で説明いたします。) | ■ Add NET Beat 1 (*1513/0F) × +<br>← ○ C Mtps://ypbofi.onthetwb.com/WebStore/ProductsByMigiorNenionListapp/Teni cs=18.cmi_mmuAL_ 企 企 ● ● ● ···<br>トップページ ヘルプ 日本扱バージョン - JPY<br>様 マ ★ (*)<br>山梨県教育委員会<br>型品検索<br>Q<br>学生 教育振行<br>人気商品 Windows<br>Windows<br>Windows<br>Windows<br>Windows<br>Windows                                                                                                    |
|----|-----|----------------------------------------------------------------------------------------------------|----------------------------------------------------------------------------------------------------|
| (- | 11) | 右記のような画面が表示されますので、「カートに追加」<br>をクリックします。                                                                                                   | Morecett Windows 19 Education X 中 中 中 中 中 中 中 中 中 中 中 中 中 中 中 中 中 中                                                                                                    |
| (* | 12) | 右記のように[ショッピングカートに追加しました]画面が<br>表示されますので、下にスクロールします。                                                                                       | Murand Window 19 Marcels X + Constant and A sector - Instant - Instant |

| (13) | 下にスクロールすると、右記のような画面になりますので、「ご注文手続き」をクリックします。                                                         | Monore Water Contracts:      Active Contracts:      Active Co |
|------|----------------------------------------------------------------------------------------------------|----------------------------------------------------------------------------------------------------|
| (14) | 右記の画面が表示されますので、下にスクロールします。                                                                           | ● すかせまかとうしまます: x   +<br>・ ・ ・ ・ ・ ・ ・ ・ ・ ・ ・ ・ ・ ・ ・ ・ ・ ・ ・                                                                                                     |
| (15) | 下にスクロールすると、右記のような画面が表示されま<br>す。<br>[ユーザー名]及び[署名(名前を入力)]欄に、それぞれ右<br>記の赤枠内の内容を入力して「同意します」をクリックし<br>ます。 | 日付: 2022年3月29日<br>ユーザー名:<br>@kai.ed.jp<br>配記する<br>昭記する<br>にて支援員学生用<br>拒否します                                                                                                    |

| (16) | 右記の画面が表示されますので、下にスクロールします。                                                                                                    |                                                                                                    | × 0 -<br>• 0 42 €<br>• 0 5 €<br>• 0 5 €<br>• 0 5 €<br>• 0 5 €                     |
|------|----------------------------------------------------------------------------------------------------|----------------------------------------------------------------------------------------------------|-----------------------------------------------------------------------------------|
|      |                                                                                                    | Microsoft Windows 10 Equation (Multianguage) -<br>Control of Product Key<br>Control of Product Key                                                                                                    | 小社-1987-20<br>金融<br>東利<br>小社-1 世科<br>英語: 世科                                       |
| (17) | 右記の画面が表示されますので、名、姓、電子メールが正<br>しいことを確認します。<br>その後、[私はロボットではありません]に✔し、「オーダー<br>の継続」をクリックします。<br>(※場合によっては、以下のような画面が表示される場<br>合場ありますが、その場合は指示に従って操作をお願い<br>します。) | <ul> <li>● ホーク・地球し世界地な有多見会! × +</li> <li>← → G ● https://ypbofe.onthehub.com/WebStore/Checkout/BillingInformation.aspa</li> <li>連絡先の情報 アスタリスタウトはのフィールドは、めるフィールドです。</li> <li>客・</li> <li>学生用</li> <li>電子メール・</li> <li>G (a) Real-ed.jp</li> <li>プロモーションおよび新しいリリースについての情報を含むKivuto Solution<br/>めることができます。詳細はよびな訪問い合わせ先情報については、プライバ</li> <li>✓ &amp;はロボットではあり<br/>たびのした。</li> <li>アイグーの地域</li> </ul> | <sup>x2</sup><br>ゲ<br>ICT文授員<br>ons Inc. からの電子メールの受<br><u>&gt;→(保護方針</u> を参照してくださ |

| (18) | 右記画面が表示されます。<br>赤枠内の「プロダクトキー」が必要となりますので、メモレ | □ ● 4-ダ-研経1山町で名用名5A年1 × +                                                                       | 9 ×<br>9 ··· |
|------|---------------------------------------------|-------------------------------------------------------------------------------------------------|--------------|
|      | が作りの[フロタフトキー]が必要となりよりので、スモロ<br>ます。          | ·····································                                                           | (0)          |
|      |                                             | ① オーダー ② 詳細                                                                                     |              |
|      |                                             | ◆ オーダーが只行されました。まちなく確認メールが送信されます。印刷可能な読水書は <u>ごちら</u> から。オーダーに関するすべての詳細情報は、いつでも(利用アカウント)で参照できます。 |              |
|      |                                             | 詳細 (オーダー番号: 1000000000000000000000000000000000000                                               |              |
|      |                                             | アクセスコード <u>終り31日</u><br>国本アクセスはよの1911 同時成み                                                      |              |
|      |                                             | Microsoft Windows 10 Education Multilacouspe)。Download . Product Key                            |              |
|      |                                             |                                                                                                 |              |
| (10) |                                             |                                                                                                 |              |
| (19) | 以上で、Windows アップクレード権の取得は完了です。               |                                                                                                 |              |

## 2.Windows アップグレード作業 (想定作業時間:5 分)

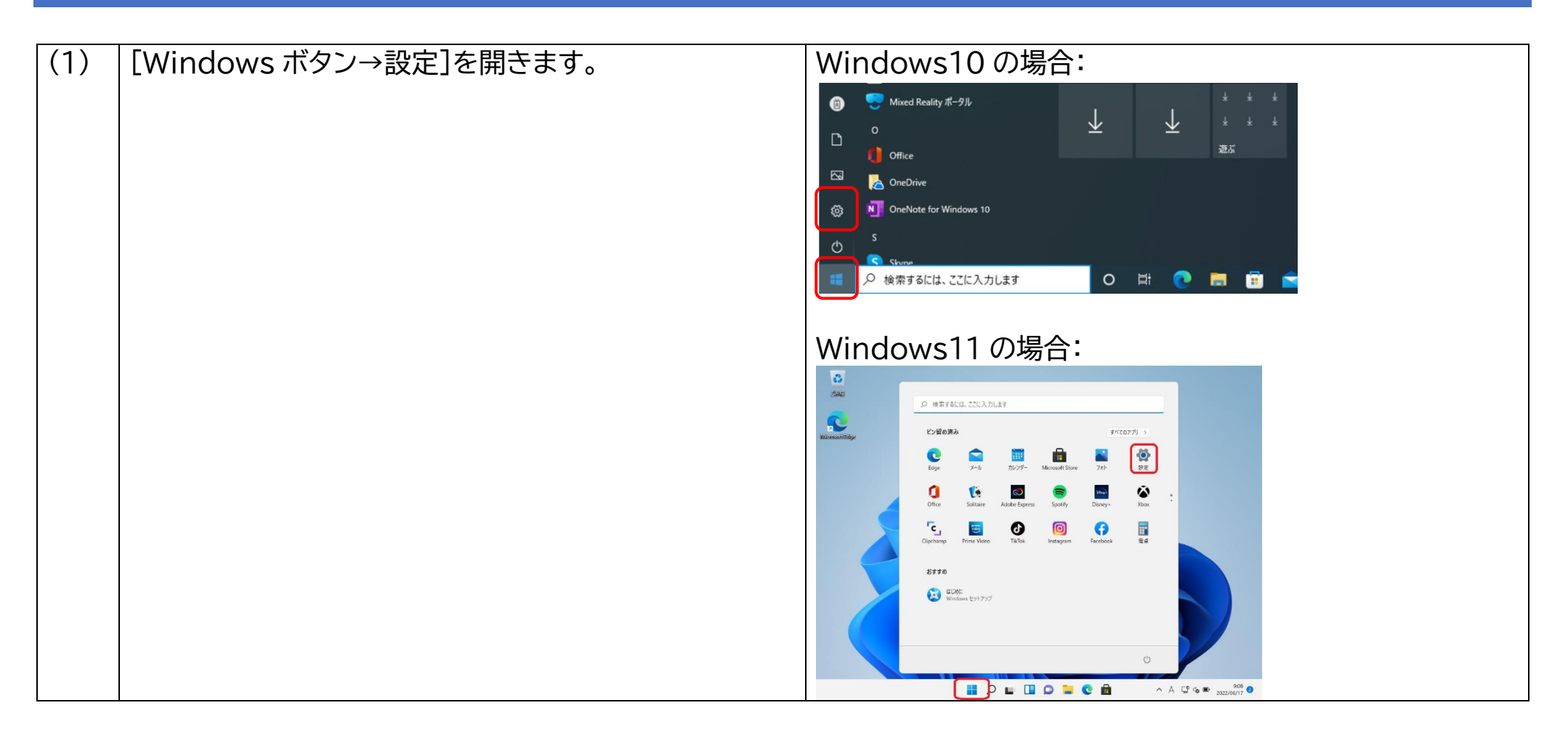

| (2) | Windows10の場合:                                                                                                    | Windows10の場合:                                                                                                    |
|-----|----------------------------------------------------------------------------------------------------|----------------------------------------------------------------------------------------------------|
|     | [設定]画面が開きますので、「更新とセキュリティ」をクリ<br>ックします。                                                                                   | No         ーロ×           O        00.17572/h<br>19/2/20         Windows をよりいろう活用できるようになります<br>いていたい間相互に開催できるようになります。            No        00.12/0021         Middle         High 22,415                                                                                                    |
|     | Windows11の場合:<br>[設定]画面が開きますので、「システム」をクリックしま<br>す。                                                                       | Image: Participation     Participation     Participation       Image: Participation     Participation     Participation     Participation     Participation       Image: Participation     Participation     Participation     Participation     Participation     Participation       Image: Participation     Participation     Participation     Participation     Participation     Participation       Image: Participation     Participation     Participation     Participation     Participation     Participation       Image: Participation     Participation     Participation     Participation     Participation     Participation       Image: Participation     Participation     Participation     Participation     Participation       Image: Participation     Participation     Participation     Participation     Participation       Image: Participation     Participation     Participation     Participation     Participation       Image: Participation     Participation     Participation     Participation     Participation       Image: Participation     Participation     Participation     Participation     Participation       Image: Participation     Participation     Participation     Participation     Participation       Image: Participation     Participation     Partipation     Part |
|     |                                                                                                    | Windustry(Ru)       ● アデ         ● Data       ● アデ         ● Data       ● アデ         ● Data       ● Paint         ● Data       ● Paint         ● Paint       ● Paint         ● Paint       ● Paint         ● Paint       ● Paint         ● Paint       ● Paint         ● Paint       ● Paint         ● Paint       ● Paint         ● Paint       ● Paint         ● Paint       ● Paint         ● Paint       ●                                                                                                    |
| (3) | Windows10の場合:<br>右記画面が表示されますので、左側メニューから「ライセ<br>ンス認証」をクリックします。<br>Windows11の場合:<br>右側メニューを下にスクロールし、「ライセンス認証」をク<br>リックします。 | Windows10の場合:                                                                                                    |
|     |                                                                                                    | <ul><li>ライセンス認証</li></ul>                                                                                                    |

|             |                            | Windows11の場合:                                                                                                    |
|-------------|----------------------------|----------------------------------------------------------------------------------------------------|
|             |                            | ▶ RENTPC21060801上のWin11 - 仮核マシン接続 - □ ×                                                                                                    |
|             |                            | 27+1MP 操作(A) メデイ?(M) 9/9/J#-F(C) 表示(M) <auj(h)<br>≪8   ◎ ● ◎ ◎ ■ ■ ▶ 1 ◎ ↓ ■ ↓ 1 ◎ ↓</auj(h)<br>                                                                                                    |
|             |                            | <ul><li>一 (7) X</li></ul>                                                                                                    |
|             |                            | システム > ライセンス認証<br>no : * constant                                                                                                    |
|             |                            | 設立の絵和 P Windows 11 Home                                                                                                    |
|             |                            | ■ 2275 ▲                                                                                                    |
|             |                            | Bluetooth とデバイス     歴 ライセンス認証の状態     アウティブ ◎ ∨                                                                                                    |
|             |                            |                                                                                                    |
|             |                            | IndAnstrade     IndAnstrade     IndAnstrad     IndAnstrad     IndAnstrad     IndAnstrad     IndAnstrade |
|             |                            | ■ アカワント Qu へルプを表示                                                                                                    |
|             |                            | 3 時刻と言語 よ フィートバックの活然                                                                                                    |
|             |                            | <ul> <li>アーム</li> <li>アクセンジリティ</li> </ul>                                                                                                    |
|             |                            | ◎ プライパシーとセキュリティ                                                                                                    |
|             |                            | Windows Update                                                                                                    |
|             |                            |                                                                                                    |
|             |                            | 📕 🔎 🖬 🛄 💭 🎴 😨 📾 🌺 \land A 🖾 👁 🗤 🗤                                                                                                    |
|             |                            | 伏悠 実行中 🛛 🕄 🐧                                                                                                    |
|             |                            |                                                                                                    |
| $(\Lambda)$ | Windows10の提合:              | Windows10の提合:                                                                                                    |
| (-)         |                            |                                                                                                    |
|             | 右記画面が表示されますので、「ノロダクトキーの変更」 |                                                                                                    |
|             | をクリックします。                  | © m-4 フイセンス認証                                                                                                    |
|             |                            | 設定の検索<br>グ<br>Windows                                                                                                    |
|             |                            | 更新とセキュリティ         エディション         Windows 10 Pro           ライセンス認知         ライセンス認知         ライセンス認知                                                                                                    |
|             | Windows11の場合:              | C Windows Update                                                                                                    |
|             | プロダクトキーを恋面するの「恋面」をクリックします  | 学しいける                                                                                                    |
|             |                            | ♥ Windows セキュリティ プロダクト キーの更新                                                                                                    |
|             |                            | 不 パックアップ     てくどれい。     このデバイスで別のプロダクトキーを使用するには、「プロダクトキーの変更」を選択してくどれい。     てくどれい。     てくどれい。     てくどれい。     てんどれい。     てんどれい。     てんどれい。     てんどれい。     てんどれい。     てんどれい。     てんどれい。     てんどれい。     てんどれい。     てんどれい。     てんどれい。     てんどれい。     てんどれい。     てんどれい。     てんどれい。     てんどれい。     てんどれい。     てんどれい。     てんどれい     てんどれい     てんどれい      てんどれい      てんどれい      てんどれい      てんどれい      てんどれい      てんどれい      てんどれい      てんどれい      てんどれい      てんどれい      てんどれい      てんどれい      てんどれい      てんどれい      てんどれい      てんどれい      てんどれい      てんどれい      てんどれい      てんどれい      てん      てん      てん      てん      てん      てん      てん      てん      てん      てん      てん      てん       てん       てん       てん       てん       てん       てん       てん       てん       てん       てん       てん       てん       てん       てん       てん       てん       てん       てん       てん       てん       てん       てん     |
|             |                            |                                                                                                    |
|             |                            |                                                                                                    |
|             |                            | Microsoft アカウントを追加                                                                                                    |
|             |                            | ○ アイセンス総征<br>このデバイスで Windows 10 を再アクティブ化する機能を含め、お使いの Microsoft アカウントで                                                                                                    |
|             |                            |                                                                                                    |
|             |                            |                                                                                                    |
|             |                            |                                                                                                    |
|             |                            |                                                                                                    |
|             |                            |                                                                                                    |

|     |                                                                                        | Windows11の場合:         ● RENTRC106001 ± 0/Wint1 - EST27/JER         ● RENTRC106001 ± 0/Wint1 - EST27/JER         ● RENTRC106001 ± 0/EST27/JER         ● RENTRC107/JER         ● RENTRC107/JER <t< th=""></t<> |
|-----|----------------------------------------------------------------------------------------|----------------------------------------------------------------------------------------------------|
| (5) | [プロダクトキーの入力]画面が表示されます。<br>1.Windows アップグレード権の取得の(18)でメモし<br>た、プロダクトキーを入力し「次へ」をクリックします。 | 秋を 実行中 <br>プロダクト キーの入力<br>プロダクト キーの入力<br>プロダクト キーは、Windows の販売元または提供元からの電子メールや、Windows の DVD または USB<br>が入っていたパッケージに記載されています。<br>プロダクト キー<br>×<br>次へ キャンセル                                                                                                    |
| (6) | [Windows のライセンス認証]画面が表示されますの<br>で、「ライセンス認証」をクリックします。                                   | Windows のライセンス認証         Windows のライセンス認証         Windows のライセンス認証を行うと、作業が中断されることがなくなり、最高のエクスペリエンスが手に入ります。         マイクロソフト ソフトウェア ライセンス条項を読む         ライセンス認証                                                                                                    |

| (7) | [Windows はライセンス認証済みです]画面が表示され           | Windows はライセンス認証済みです                                                                                                    |
|-----|-----------------------------------------|----------------------------------------------------------------------------------------------------|
|     | ますので、「閉じる」をクリックします。                     | Windows はライセンス認証済みです                                                                                                    |
|     |                                         | この Windows がライセンス認証されました。                                                                                                    |
|     |                                         |                                                                                                    |
| (8) | Windows10の場合:                           | ← 報定                                                                                                    |
|     | 右記画面に戻ります。                              | ☆ <sup>★-ム</sup> ライセンス認証                                                                                                    |
|     | 赤枠内のように、「Windows 10 Education]となっ       | 設定の検索  P Windows                                                                                                    |
|     | ていれば完了です。                               | 更新とセキュリティ         エディション         Windows 10 Education           ライセンス認証         Windows はデジタル ライセンスによってライセンス認証されてい                                                                                                    |
|     |                                         | C Windows Update ます<br>詳しい情報                                                                                                    |
|     | Windows11の場合・                           | 直 配信の最適化     プロダクト キーの 更新                                                                                                    |
|     | Windows11の場合。<br>両面トのバージュンま記が「Windows11 | ♥ Windows セキュリティ ションフィーマーの支入が「<br>このデバイスで別のプロダクトキーを使用するには、[プロダクトキーの変更]を選択し                                                                                                    |
|     |                                         | $\frac{1}{2} \int \frac{1}{2} \int \frac{1}$ |
|     | Education」となっていれは完了です。                  | 2 10901 1127                                                                                                    |
| (9) | 以上で、Windows アップグレード作業は完了です。             |                                                                                                    |